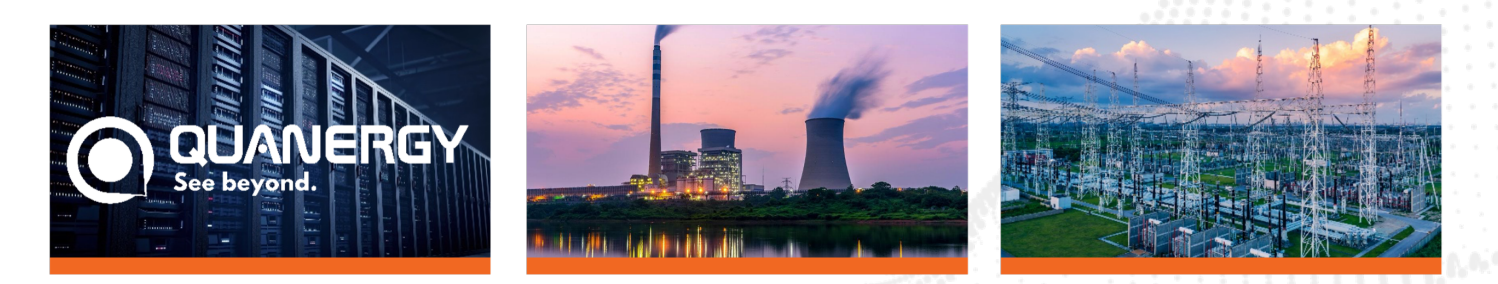

# **Q-Track Quick Start Card**

Thank you for purchasing Quanergy's Q-Track LiDAR sensors. This card summarizes essential instructions for setting up and using the Q-Track LR, Q-Track HD, and Q-Track Dome sensors.

# Sensor Overview

Q-Track is a LiDAR-based solution that provides 3D perception and volumetric sensing. This system detects, tracks, and classifies (DTC) person and vehicle objects for use in security, smart cities and spaces applications. The Q-Track server interfaces with Quanergy Q-Track sensors and generates a real-time list of tracked objects that is accessible through the Q-Track API. The Q-Track client provides visualization and configuration of the Q-Track server

**Note:** Do not disassemble or modify the sensor. Unauthorized tampering voids the warranty.

# **Required Items**

# **Quanergy Components**

- Q-Track LR, Q-Track HD, or Q-Track Dome sensors
- Dust cap for Q-Track LR female Ethernet connector (N/A for Q-Track Dome/HD)
- Connector cover for optional Ethernet cable modifications for Q-Track LR (N/A for Q-Track Dome/HD)
- Q-Track Software License
- Q-Track Server & Client package or executable files
- Q-View package or executable file

# Additional Items (User-Provided)

- PoE+ (IEEE 802.3at) compliant power source equipment (PSE)
- Male CAT6 Ethernet sensor cable for Q-Track LR
- Female CAT6 Ethernet sensor cable for Q-Track Dome & Q-Track HD

• PC/Server: Linux® Ubuntu® 20.04 LTS Certified or Windows® 10/11 PC to run Q-View<sup>™</sup> and Qortex DTC software.

# Q-View

# Ubuntu

1) Download the Q-View installer package to the Ubuntu host computer /Downloads directory.

a) On the Quanergy Download Center URL, https://downloads.quanergy.com/#qview, click to agree to licensing terms.

b) Click the Ubuntu link and download the Q View Debian package, quanergy-qview\_1.x.xxx\_amd64.deb. Where x.xxx is the release number.

- 2) Open a new terminal on the host computer.
- 3) In the terminal window, run the installer from the download directory:
- a) \$ cd ~/Downloads (or to wherever you saved the package)
- b) \$ sudo dpkg -i quanergy-qview\_1.x.xxx\_amd64.deb (where x.xxx is the release number)
- 4) Start the Q-View application, run the command.
- a) \$ /opt/quanergy/Q-View/Q-View

To quit Q-View, click the red Close button in the upper right corner of the window.

Note: Remove old versions before installing new To remove old versions of Q-View, run the command \$ sudo dpkg -r <package-name>

#### Windows

1) Download the Q-View installer package to the Windows host computer /Downloads directory.

On the Quanergy Download Center URL, https://downloads.quanergy.com/#qview, click to agree to licensing a)

- terms
- Click the Windows link and download the installer, Q-View-1.x.xxx-win64.exe. (where x.xxx is the release number). b)
- Start the Q-View installer. 2)
- Locate the installer file you downloaded. Double-click on the file to begin the installation process and follow the a) on-screen instructions.

Start the Q-View application, Double-click the Q-View icon.

To quit Q-View, click the red Close button in the upper right corner of the window.

Note: Old versions will automatically be removed before new versions are installed

# Sensor Setup

#### Mounting

1) Use the M5 threaded holes or the 1/4-20 threaded center hole to securely mount the sensor on a Quanergy Mount or stable surface.

Observe all safety guidelines during installation. 2)

### Network Connection

MQ-8 Sensor Default IP: 192.168.1.3 Q-Track HD and Q-Track Dome Default IP: 192.168.1.200

#### Connecting

- Connect the Ethernet cable to the sensor and the PSE. 1)
- 2) Ensure the PSE and host computer are on the same network.
- Attach the Ethernet cable to the network port on the host computer. 3)

# Configuring Network & IP

#### Q-Track LR

Open your computer's network preferences:

- IP Address: 192.168.1.x (where x = 7-254, avoiding conflicts) a)
- b) Subnet Mask: 255.255.255.0
- c) Router Gateway: 192.168.1.1
- Access the sensor's web server: 2)
- 3) Log in with the username editor and the sensor's serial number as the password.
- 4) Select Settings > Edit Network Settings:
- For Dynamic IP: Select the Dynamic radio button. a)

b) For Static IP: Choose Static, input the desired IP (ensuring no conflict with other devices), then select Submit > Reboot.

#### Q-Track HD & Dome Open your computer's network preferences:

- IP Address: 192.168.1.102 a)
- Subnet Mask: 255.255.255.0 b)
- Router Gateway: 192.168.1.1 c)
- Add the sensor on the Q-View software 2)
- Make a connection to the sensor 3)
- 4) Click on the info button for the sensor
- 5) Input the desired IP (ensuring no conflict with other devices)

# Qortex DTC Installation Requirements for Operation

Install all hardware on the same local Ethernet subnet, connecting via TCP/IP protocol!

• Install the Q-Track server on a computer with an Ubuntu® 20.04<sup>™</sup> OS or Windows 10/11. The Q-Track server supports statically installed LiDAR sensors that are running at a configurable frame rate of 5-20 hertz.

• Install the Q-Track client on a computer with Ubuntu® 20.04<sup>™</sup> OS or Windows 10/11. We recommend installing the Q-Track server and client on separate computers, though they can be on the same computer.

• For minimum specifications and other setup recommendations, see the Q-Track User Guide. Find Q-Track and Q-View user guides at <a href="https://downloads.guanergy.com/">https://downloads.guanergy.com/</a>.

# Ubuntu

#### Server

- 1) Download the Qortex DTC installer package to the Ubuntu host computer /Downloads directory.
- a) On the Quanergy Download Center URL, https://downloads.quanergy.com/#qortex, click to agree to licensing terms.

b) Click the Server: Ubuntu link and download the Qortex DTC Server Debian package, qortex-

- $server\_2.x.xxx\_amd 64.deb. \ Where \ x.xxx \ is \ the \ release \ number.$
- 2) From a terminal on the host computer, run the commands
- a) cd  $\sim$ /Downloads (or to wherever you saved the package)
- b) \$ sudo dpkg -i qortex-server\_2.x.xxx\_amd64.deb
- c) \$ sudo systemctl daemon-reload

3) Activate license. Answer the prompts. Reboot to activate new license. Verify No. of sensors, PTZ cameras, Rules, SubVehicle.

a) From a new terminal on the host computer, run the commands

- i) \$ cd /opt/quanergy/qortex-server
- ii) \$ ./Qortex-Server --license activate
- iii) \$ sudo reboot

# Client

1) Download the Qortex DTC installer package to the Ubuntu host computer /Downloads directory.

a) On the Quanergy Download Center URL, https://downloads.quanergy.com/#qortex, click to agree to licensing terms.

b) Click the Client: Ubuntu link and download the Qortex DTC Client Debian package, qortex-

client\_2.x.xxx\_amd64.deb. Where x.xxx is the release number.

- 2) From a terminal on your host computer, run the command:
- a) cd ~/Downloads (or to wherever you saved the package)
- b) \$ sudo dpkg -i qortex-client\_2.x.xxx\_amd64.deb

# Windows

#### Server

1) Download the Qortex DTC Server installer package to the Windows 10/11 host computer /Downloads directory.

a) On the Quanergy Download Center URL, https://downloads.quanergy.com/#qortex, click to agree to licensing terms.

b) Click the Server: Windows link and download the Qortex DTC Server Windows package, qortex-server-2.x.xxx-win64.exe. Where x.xxx is the release number.

2) Locate the installer file you downloaded. Double-click on the file to begin the installation process and follow the on-screen instructions.

- 3) Activate license. Answer the prompts. Verify No. of sensors, PTZ cameras, Rules, SubVehicle.
- a) Open a Command Prompt window, run the command

i) "C:\Program Files\Qortex-Server\Qortex-Server.exe" --license activate

# Client

1) Download the Qortex DTC Client installer package to the Windows 10/11 host computer /Downloads directory.

3

a) On the Quanergy Download Center URL, https://downloads.quanergy.com/#qortex, click to agree to licensing terms.

Click the Client: Windows link and download the Qortex DTC Client Windows package, qortex-client-2.x.xxxb) win64.exe. Where x.xxx is the release number.

Locate the installer file you downloaded. Double-click on the file to begin the installation process and follow the c) on-screen instructions.

Note: Microsoft Defender might prevent the Windows Installer(s) from running. Click on More Info, then Run anyway

# **Qortex DTC Usage**

- Start the Client 1)
- Windows: double-click the QORTEX DTC client icon. a)
- Ubuntu: from a terminal, run the command: /opt/quanergy/qortex-client/Qortex-Client b)
- 2) Select a QORTEX DTC Server
- In the client, click "No Server Selected" button > Add Server panel > Add New Server button. a)
- b) Enter the Server details: Server Name (nickname), Server IP address (of Qortex DTC Server), then click OK.
- 3) **Enter Configuration Mode**
- a) Open the Configuration panel. Click the Settings button and click CONFIRM.
- 4) Add a Sensor
- a) Go to the Server tab > Single. (See Q-Track User Guide for Multiple sensors).
- b) 2. Complete the form: Sensor IP Address, Sensor Name, Location Template.
- c) Click OK.
- Connect to the sensors 5)
- a) Click the Connect Button in the top left.

### **Powering Down**

To safely shut down, terminate active programs, disconnect the sensor, wait two seconds, and reconnect if necessary.

#### Documents & Support

Download guides and datasheets from downloads.guanergy.com. For support, contact support@quanergy.com.

For additional support or documentation, please contact Quanergy Systems, Inc.

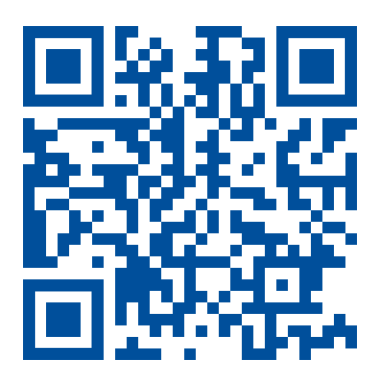